LINKSYS<sup>®</sup> by Cisco

cisco.

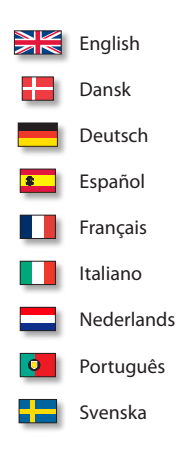

### **QUICK INSTALLATION GUIDE**

### Simultaneous Dual-N Band Wireless Router

Model: WRT610N

#### Package Contents

- Simultaneous Dual-N Band Wireless Router
- Setup CD and User Guide on CD-ROM
- Quick Installation Guide
- Ethernet Network Cable
- Power Adapter

# **Table of Contents**

| English    | <br>•••••               | <br>2  |
|------------|-------------------------|--------|
| Dansk      | <br>• • • • • • • • • • | <br>7  |
| Deutsch    | <br>•••••               | <br>12 |
| 🚨 Español  | <br>•••••               | <br>17 |
| Français   | <br>•••••               | <br>22 |
| Italiano   | <br>• • • • • • • • • • | <br>27 |
| Nederlands | <br>• • • • • • • • • • | <br>32 |
| Português  | <br>• • • • • • • • • • | <br>37 |
| Svenska    | <br>                    | <br>42 |

### **Online Resources**

Website addresses in this document are listed without http:// in front of the address because most current web browsers do not require it. If you use an older web browser, you may have to add http:// in front of the web address.

| Resource              | Website                       |
|-----------------------|-------------------------------|
| Linksys Europe        | www.linksys.eu                |
| Linksys International | www.linksys.com/international |
| Linksys               | www.linksys.com               |
| Glossary              | www.linksys.com/glossary      |
| Network Security      | www.linksys.com/security      |

### **Copyright and Trademarks**

Linksys is a registered trademark or trademark of Cisco Systems, Inc. and/or its affiliates in the U.S. and certain other countries. Copyright © 2008 Cisco Systems, Inc. All rights reserved. Other brands and product names are trademarks or registered trademarks of their respective holders.

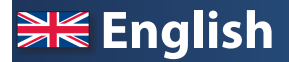

## Installation

A. Insert the Setup CD-ROM into your CD-ROM drive.

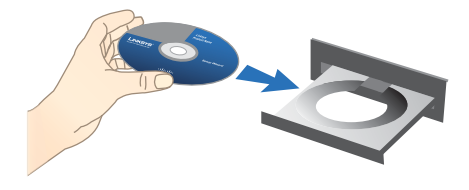

**B.** To begin installation, on the *Welcome* screen, select your language from the drop down menu. Click **Next**.

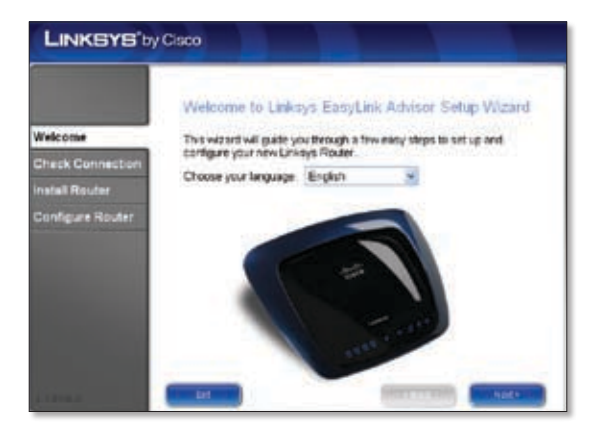

### C. Select I accept this agreement. Click Next.

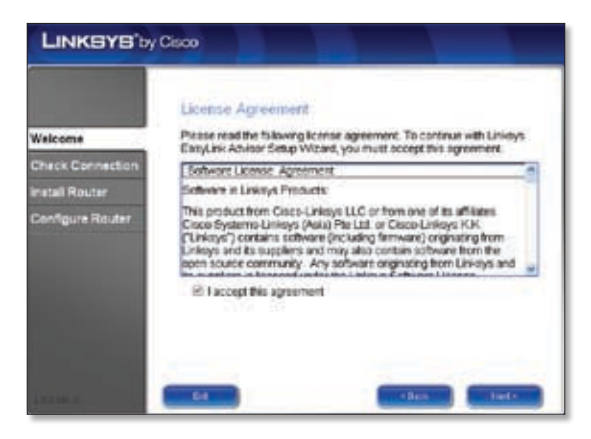

D. The Linksys Easy Link Adviser (LELA) Setup Wizard checks your connections. Click Next.

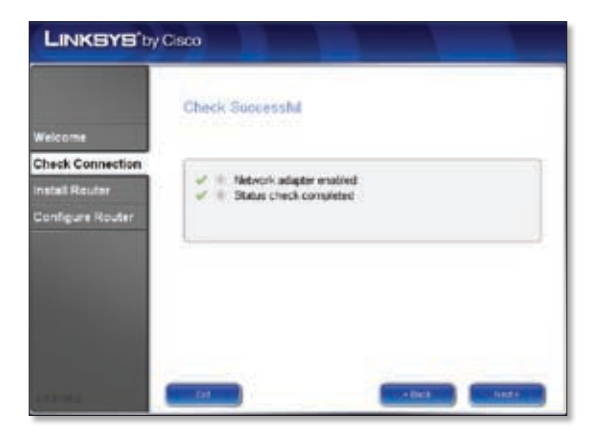

E. The LELA Setup Wizard displays a series of screens that will guide you through the Router's physical installation and setup process. Click **Next** and follow the instructions in these screens.

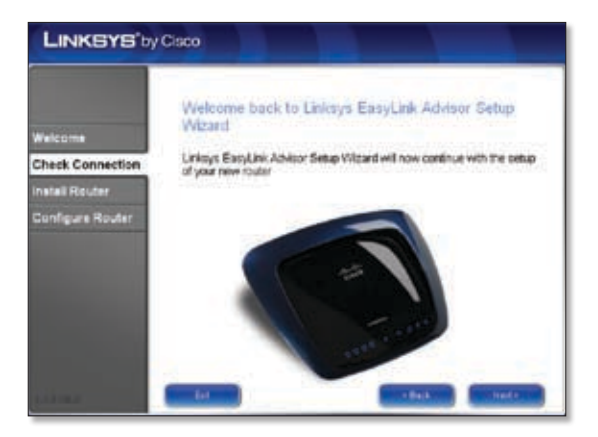

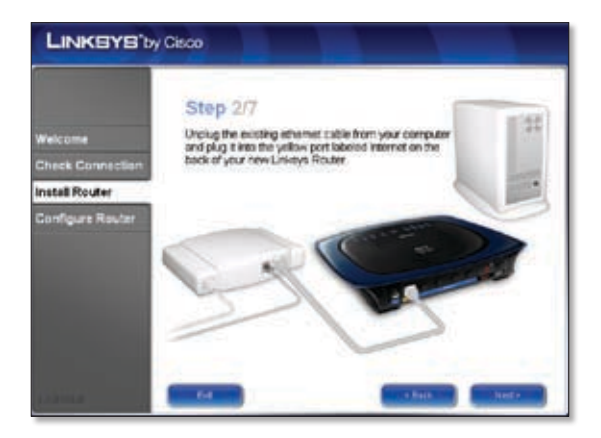

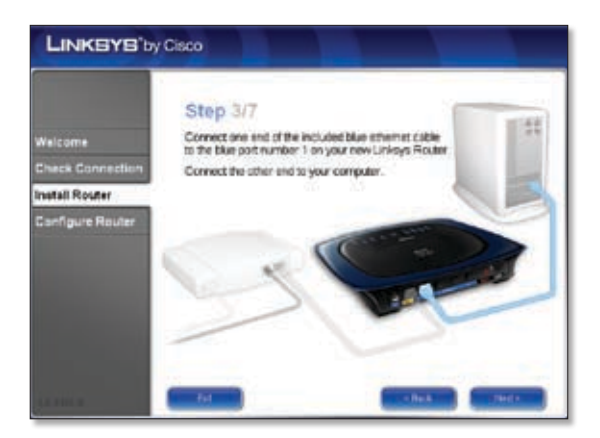

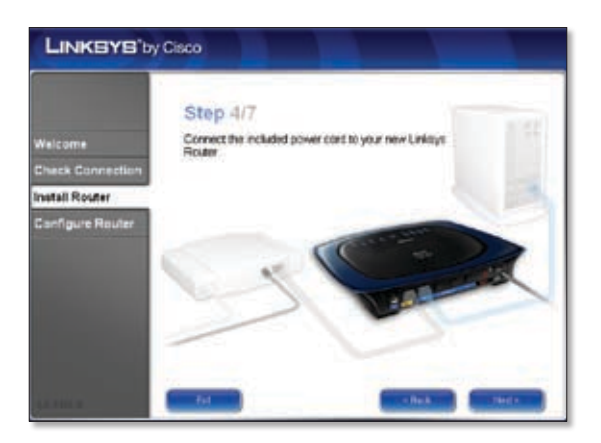

F. Follow the instructions until you see the *Configuration Complete* screen, click **Next**.

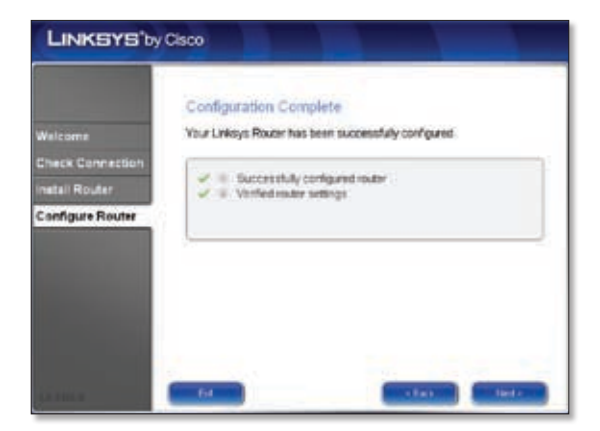

G. When you see the *Network Configured* screen, click **Next** to close the LELA Setup Wizard.

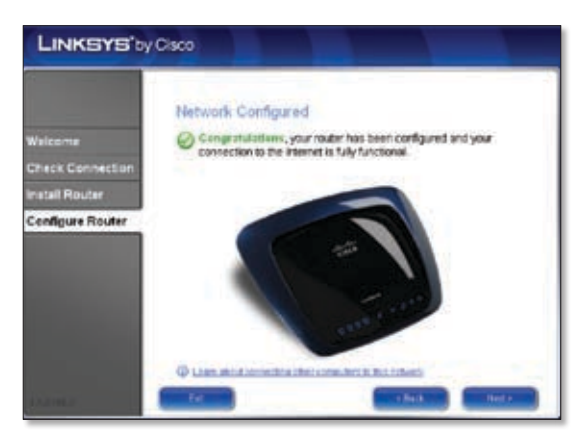

#### Congratulations! Setup is complete.

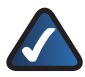

**NOTE:** For more advanced settings and security options, refer to the User Guide on the CD-ROM.

## - Dansk

## Installation

A. Placer installations-cd-rom'en i cd-rom-drevet.

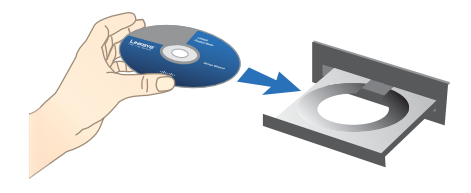

**B.** Vælg sprog i rullemenuen på skærmen *Velkommen* for at påbegynde installationen. Klik på **Næste**.

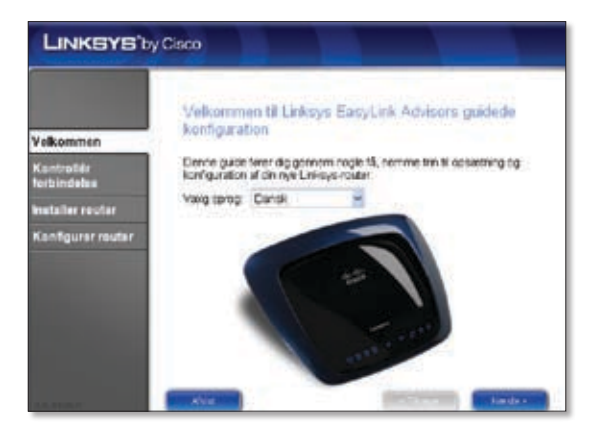

C. Vælg Jeg accepterer denne aftale. Klik på Næste.

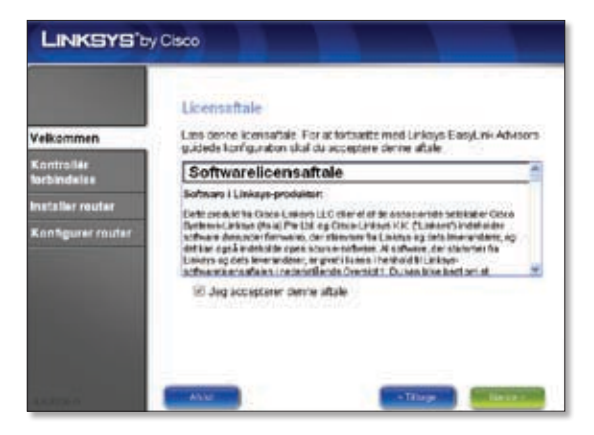

D. LELA's (Linksys Easy Link Adviser) guidede konfiguration kontrollerer tilslutningerne. Klik på **Næste**.

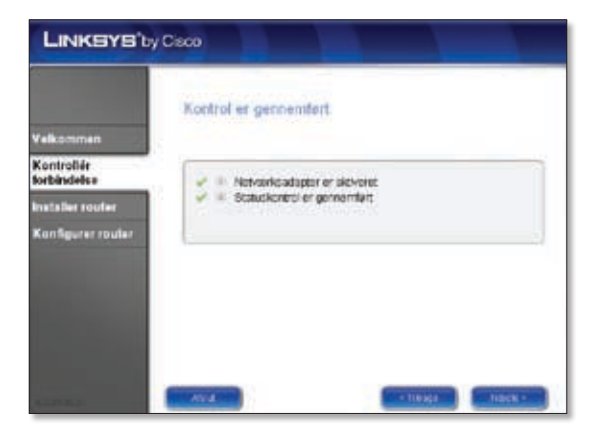

 E. LELA's guidede konfiguration viser en række skærmbilleder, der guider dig gennem routerens fysiske installation og konfiguration. Klik på Næste, og følg vejledningen på disse skærmbilleder.

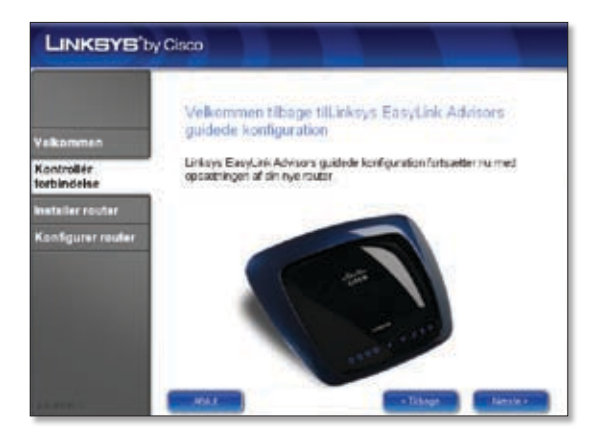

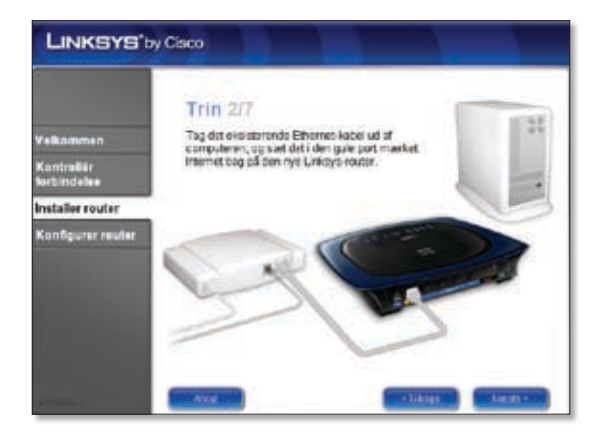

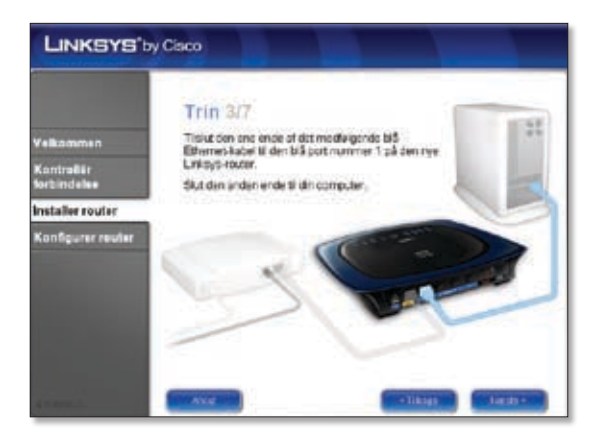

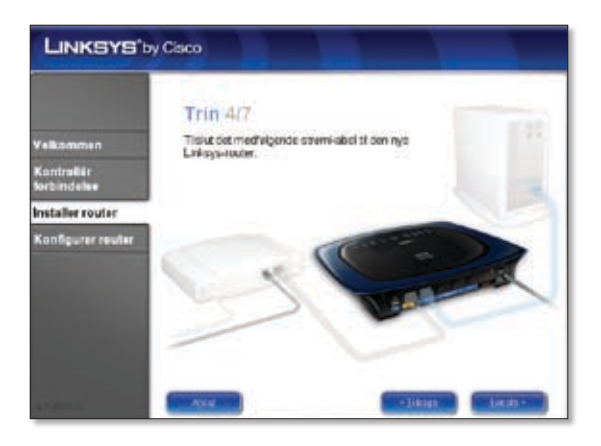

F. Følg vejledningen, indtil du ser skærmen *Konfigurationen er gennemført*, og klik derefter på **Næste**.

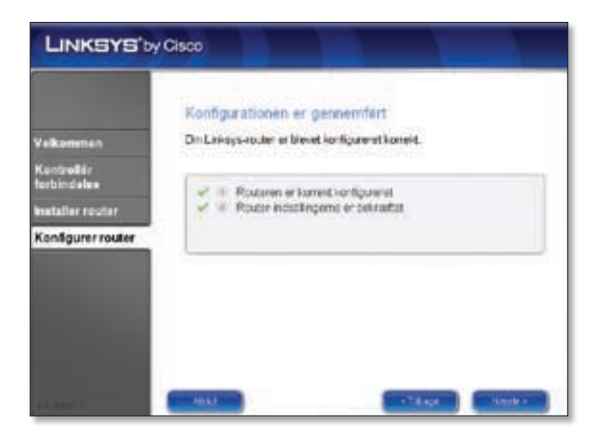

G. Når du ser skærmbilleder Netværket er konfigureret, skal du klikke på
Næste for at lukke LELA's guidede konfiguration.

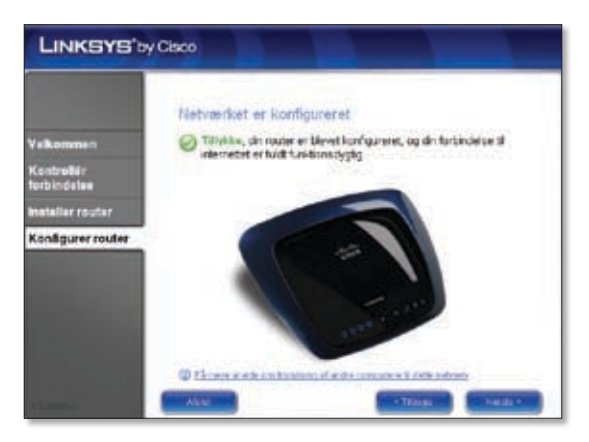

Tillykke! Konfigurationen er færdig.

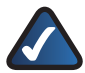

**BEMÆRK:** Se oplysninger om mere avancerede indstillinger og sikkerhedsindstillinger i brugervejledningen på cd-rom'en.

## Deutsch

## Installation

A. Legen Sie die Installations-CD-ROM in Ihr CD-ROM-Laufwerk ein.

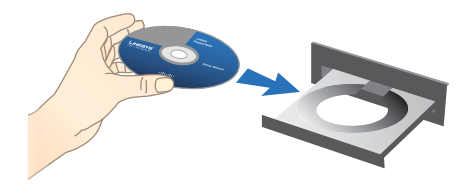

**B.** Um mit der Installation zu beginnen, wählen Sie im Fenster *Willkommen* aus dem Dropdown-Menü Ihre Sprache aus. Klicken Sie auf **Weiter**.

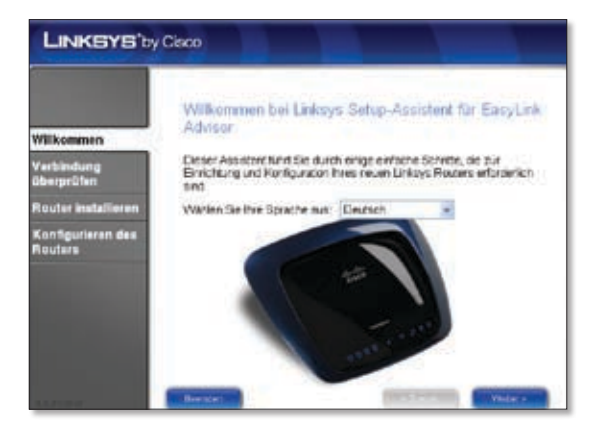

C. Wählen Sie Ich stimme der Vereinbarung zu aus. Klicken Sie auf Weiter.

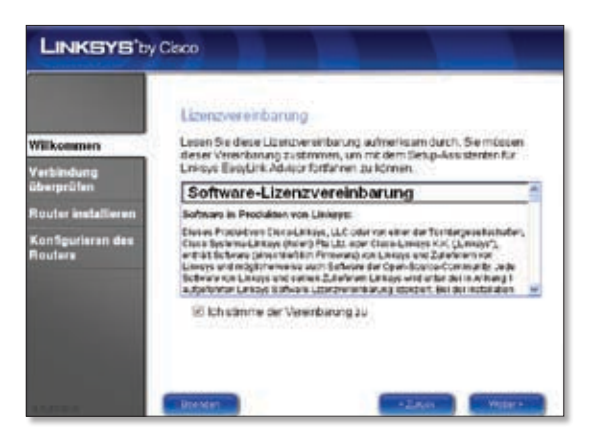

D. Der Setup-Assistent von Linksys Easy Link Adviser (LELA) überprüft die Verbindungen. Klicken Sie auf Weiter.

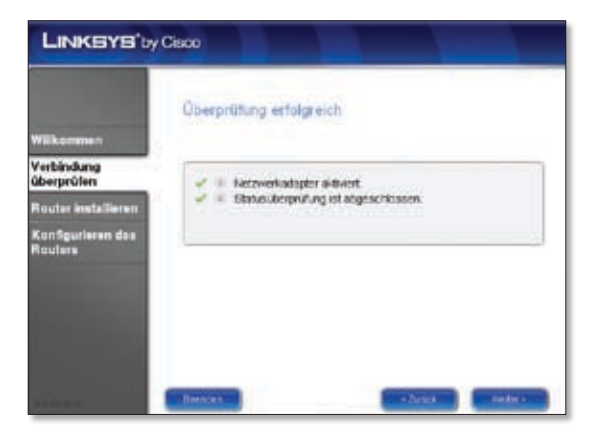

E. Der LELA-Setup-Assistent zeigt mehrere Fenster mit Anweisungen an, die Ihnen beim Anschließen und bei der Installation des Routers helfen. Klicken Sie auf Weiter, und befolgen Sie die auf dem Bildschirm angezeigten Anweisungen.

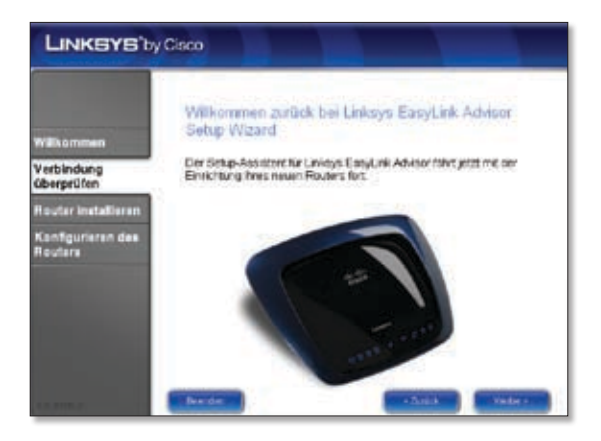

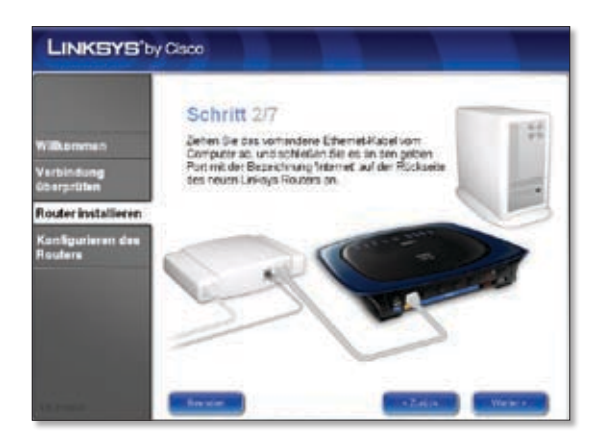

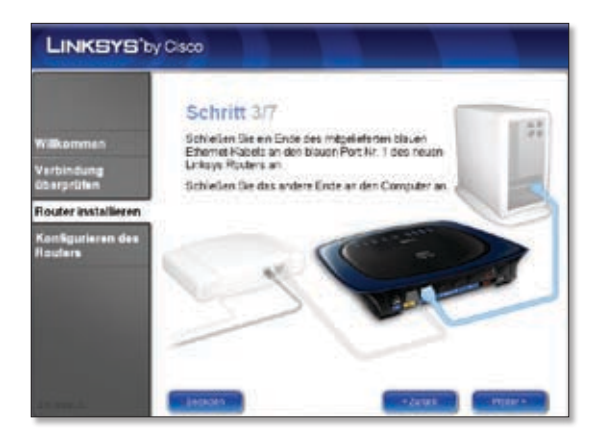

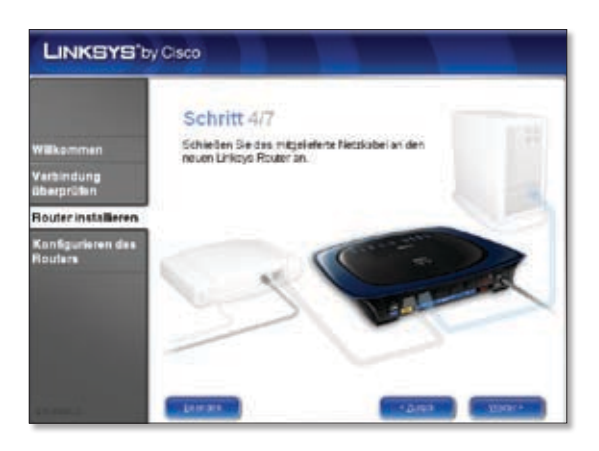

F. Klicken Sie dann im Fenster Konfiguration abgeschlossen auf Weiter.

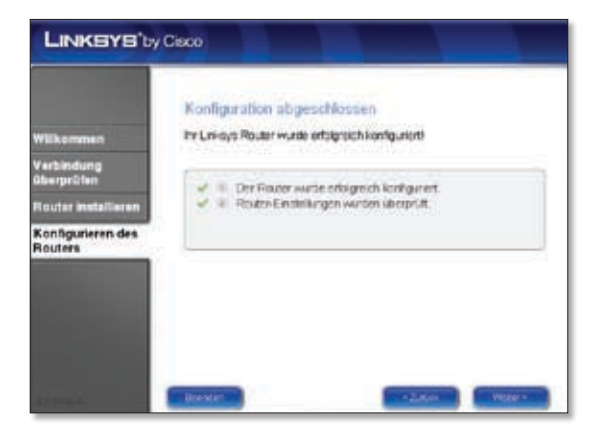

G. Zum Schließen des LELA-Setup-Assistenten klicken Sie im Fenster Netzwerk wurde konfiguriert auf **Weiter**.

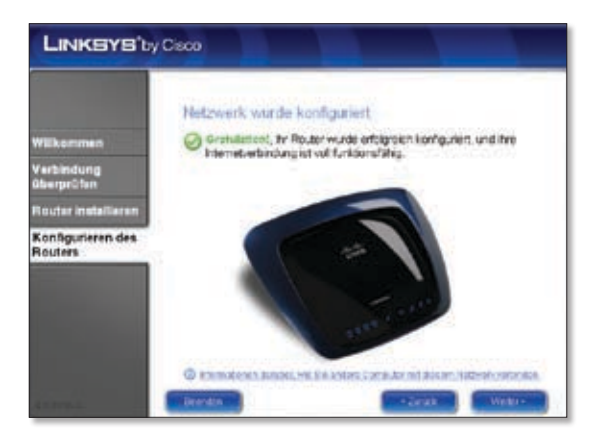

#### Gratulation! Die Einrichtung ist abgeschlossen.

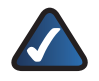

**HINWEIS:** Informationen zu erweiterten Einstellungen und Sicherheitsoptionen finden Sie im Benutzerhandbuch auf der CD-ROM.

# 👛 Español

## Instalación

A. Introduzca el CD-ROM de configuración en la unidad de CD-ROM.

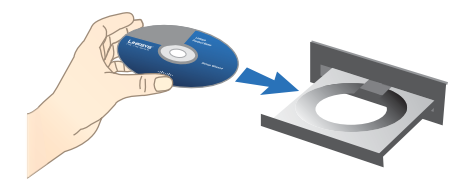

**B.** Para comenzar la instalación, en la pantalla *Bienvenido*, seleccione el idioma en el menú desplegable. Haga clic en **Siguiente**.

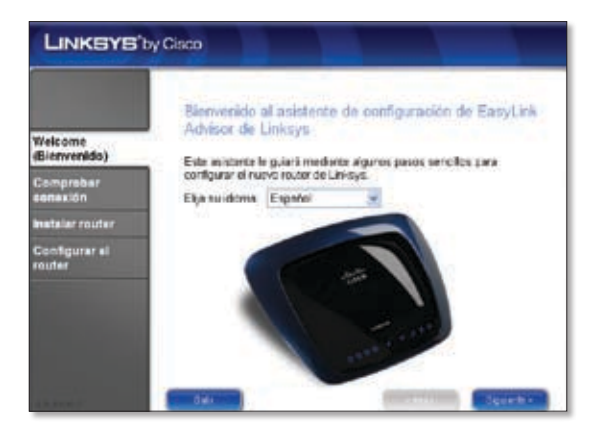

C. Seleccione Acepto el acuerdo. Haga clic en Siguiente.

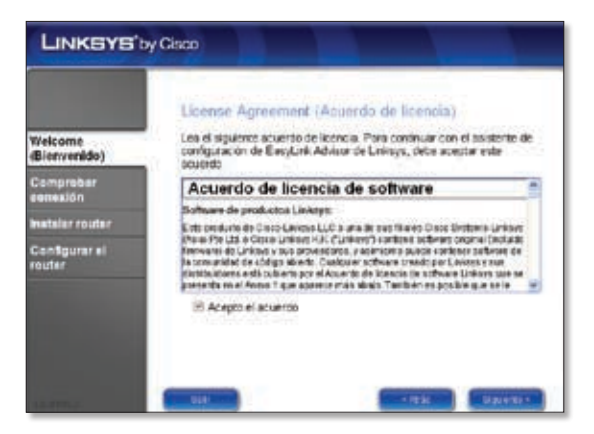

D. El asistente de configuración de Easy Link Advisor (LELA) de Linksys comprobará sus conexiones. Haga clic en **Siguiente**.

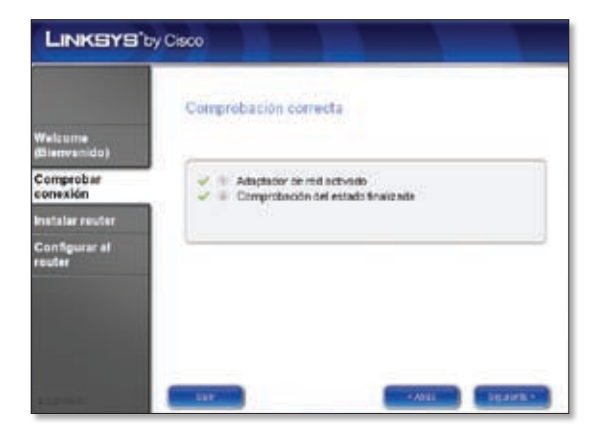

El asistente de configuración de LELA muestra una serie de pantallas que le guiarán a través de la instalación física y el proceso de configuración del router. Haga clic en **Siguiente** y siga las instrucciones de estas pantallas.

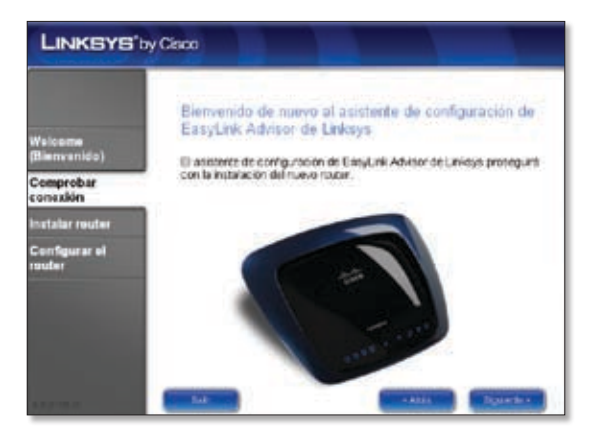

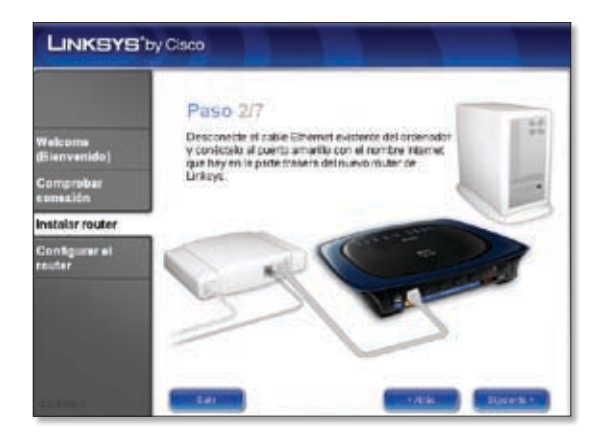

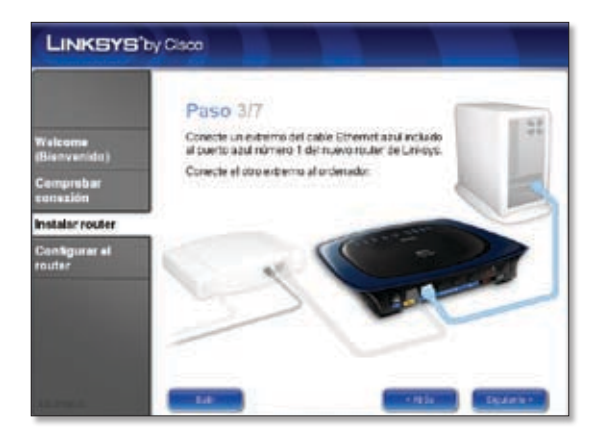

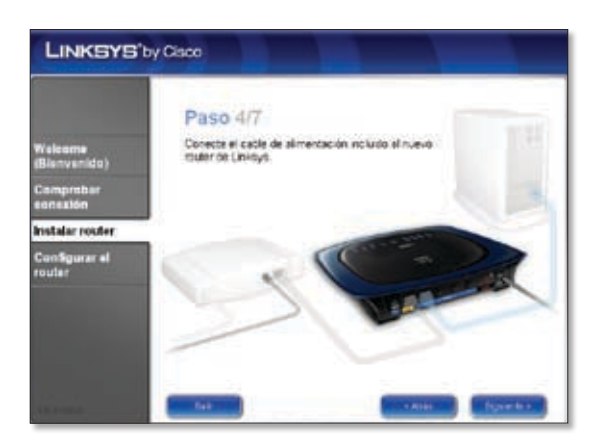

F. Siga las instrucciones de la pantalla hasta que aparezca la pantalla *Configuración completa* y, a continuación, haga clic en **Siguiente**.

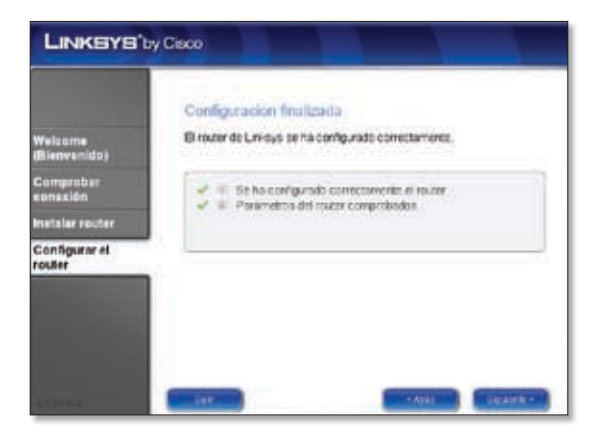

**G.** Haga clic en **Siguiente** en la pantalla *Red configurada* para cerrar el asistente de configuración de LELA.

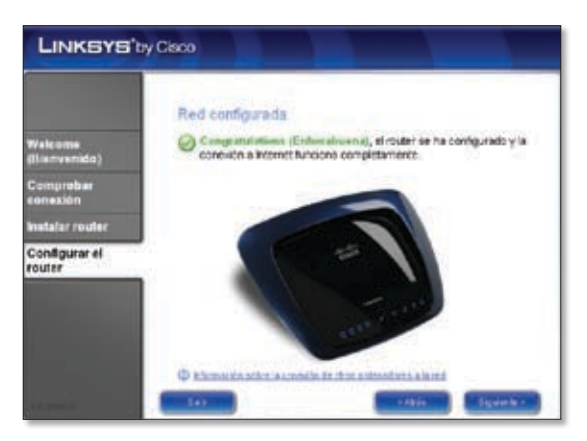

Enhorabuena. La configuración ha finalizado.

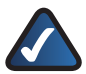

**NOTA:** Para obtener más información sobre parámetros avanzados y opciones de seguridad, consulte la guía del usuario del CD-ROM.

# Français

## Installation

A. Insérez le CD-ROM d'installation dans le lecteur de votre ordinateur.

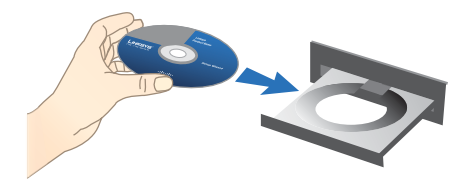

**B.** Pour démarrer l'installation, sélectionnez votre langue dans le menu déroulant de l'écran *Bienvenue*. Cliquez sur **Suivant**.

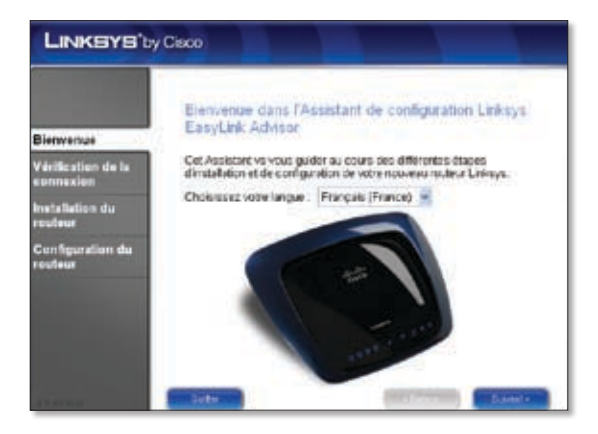

C. Sélectionnez J'accepte cet accord. Cliquez sur Suivant.

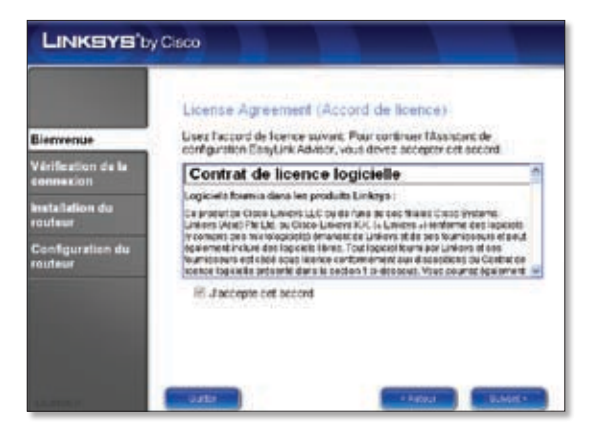

D. L'Assistant de configuration Linksys Easy Link Adviser (LELA) vérifie vos connexions. Cliquez sur Suivant.

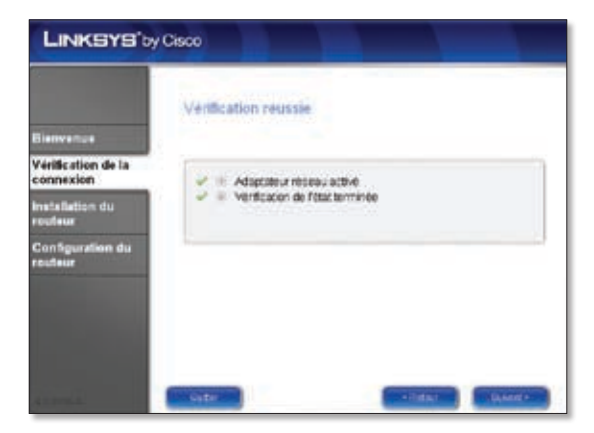

**E.** L'Assistant de configuration LELA affiche une série d'écrans qui vous guideront tout au long de l'installation physique et du processus d'installation du routeur. Cliquez sur **Suivant** et suivez les instructions de ces écrans.

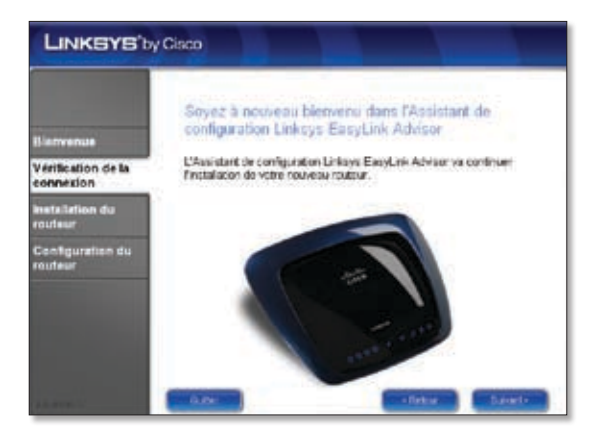

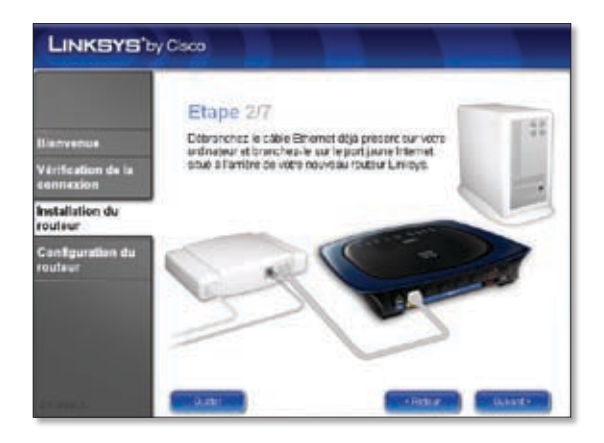

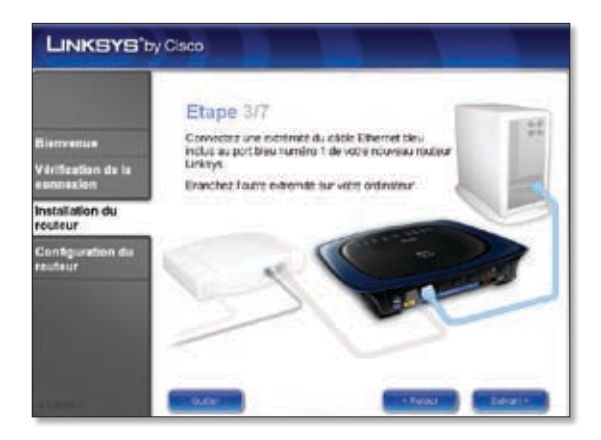

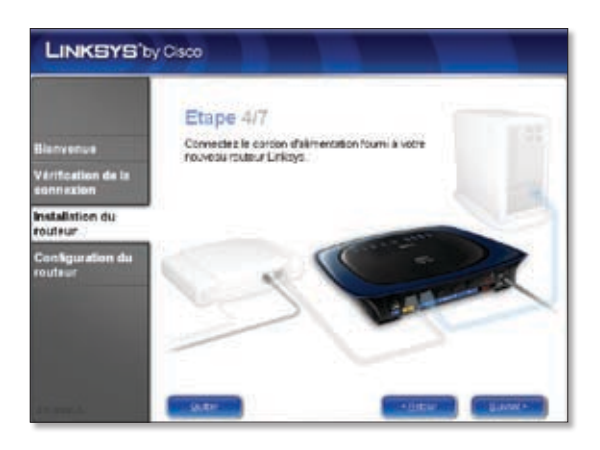

F. Suivez les instructions jusqu'à ce que l'écran *Configuration terminée* s'affiche, puis cliquez sur **Suivant**.

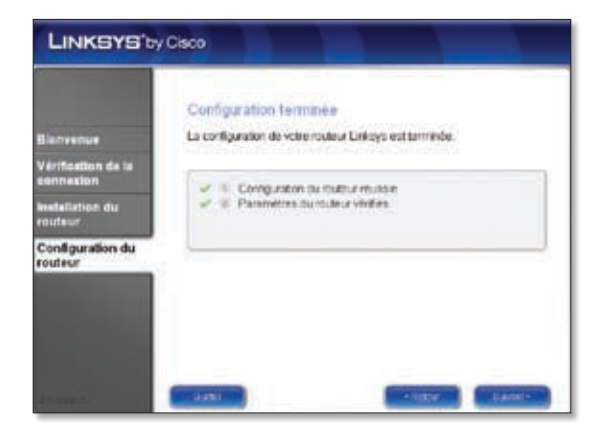

**G.** Lorsque l'écran *Réseau configuré* s'affiche, cliquez sur **Suivant** pour fermer l'Assistant de configuration LELA.

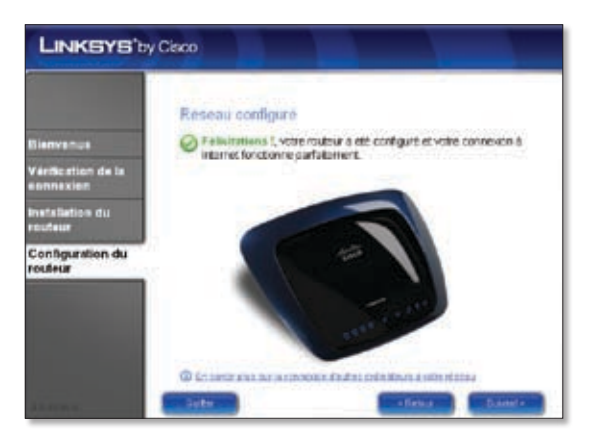

Félicitations ! La configuration est terminée.

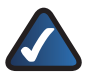

**REMARQUE :** Pour obtenir plus d'informations sur les paramètres avancés et sur les options de sécurité, reportez-vous au Guide de l'utilisateur figurant sur le CD-ROM.

## Italiano

## Installazione

A. Inserire il CD dell'installazione guidata nell'apposita unità.

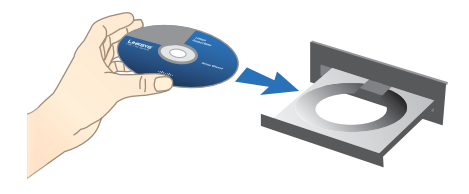

**B.** Per iniziare l'installazione, nella schermata *Benvenuti*, selezionare la propria lingua dal menu a discesa. Fare clic su **Avanti**.

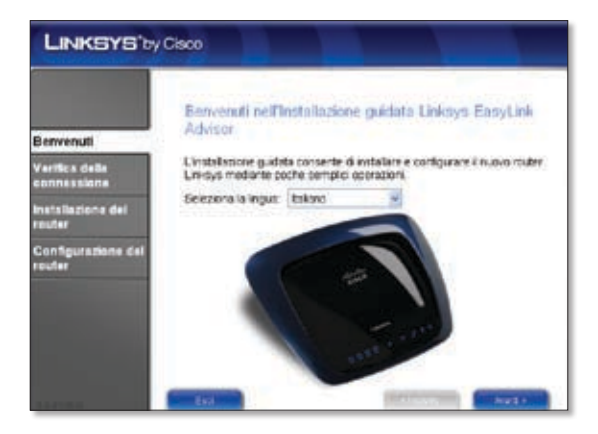

C. Selezionare Accetto il contratto. Fare clic su Avanti.

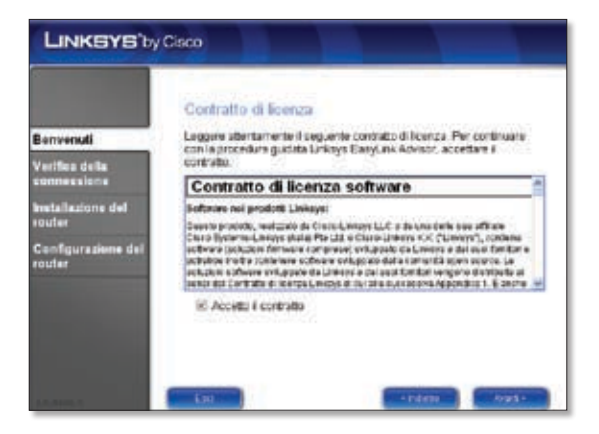

D. L'installazione guidata Linksys Easy Link Adviser (LELA) verifica le connessioni. Fare clic su Avanti.

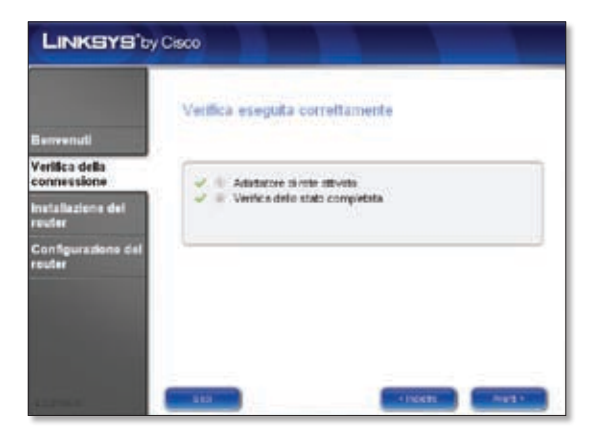

**E.** L'installazione guidata LELA mostra una serie di schermate che guidano l'utente attraverso la procedura di installazione e configurazione del router. Fare clic su **Avanti** e seguire le istruzioni visualizzate.

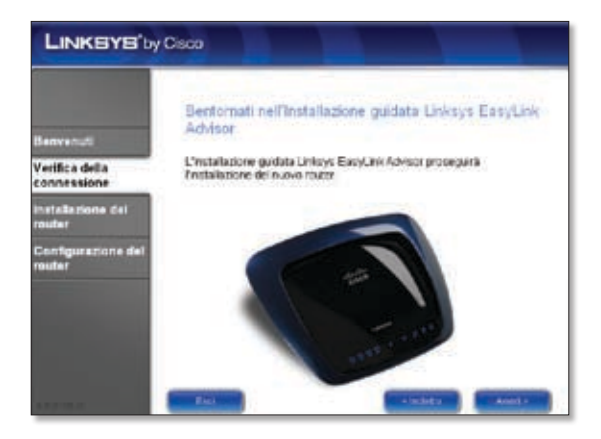

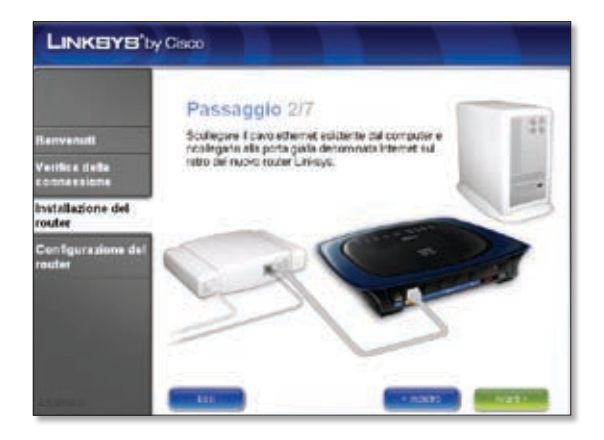

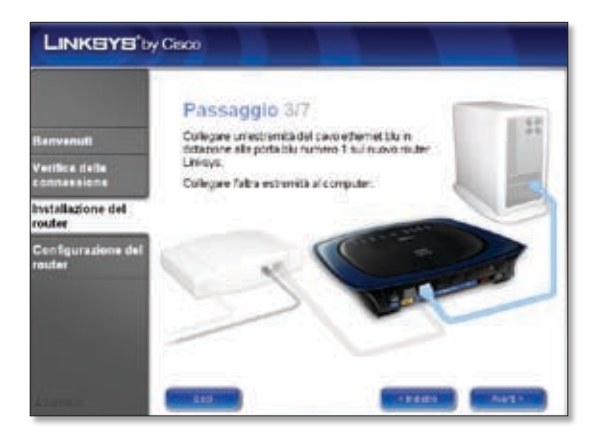

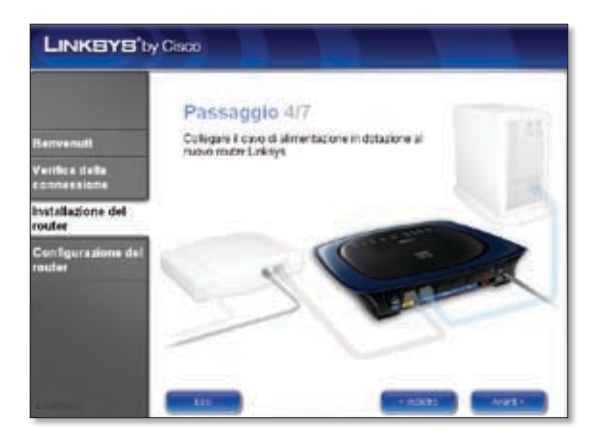

F. Seguire le istruzioni delle schermate successive fino a visualizzare la schermata *Configurazione completata*, quindi fare clic su **Avanti**.

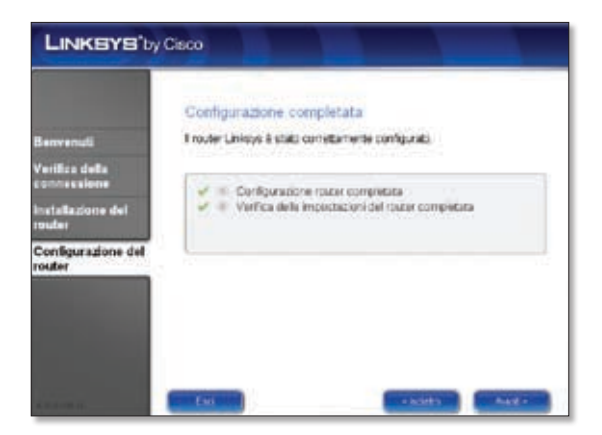

**G.** Dopo avere visualizzato la schermata *Rete configurata*, fare clic su **Avanti** per chiudere l'installazione guidata LELA.

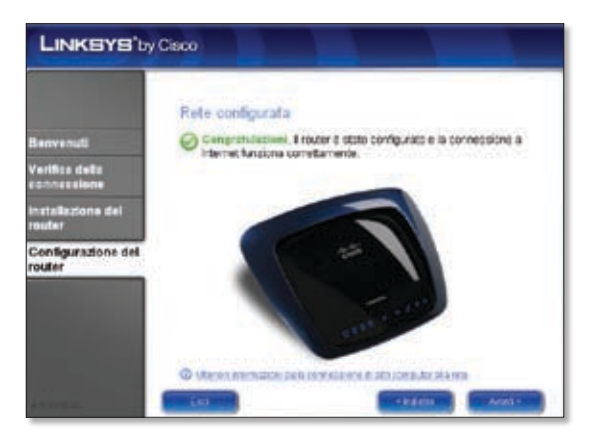

#### Congratulazioni! La configurazione è stata completata.

**NOTA:** per altre opzioni di protezione e impostazioni avanzate, consultare la Guida per l'utente disponibile nel CD-ROM.

# Nederlands

## Installatie

A. Plaats de installatie-cd in het cd-rom-station van uw computer.

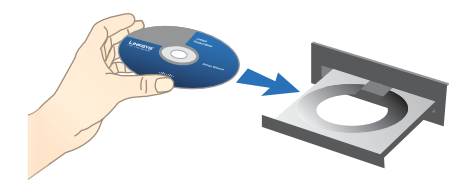

**B.** Selecteer uw taal in het vervolgkeuzemenu in het scherm *Welkom* om te beginnen. Klik op **Volgende**.

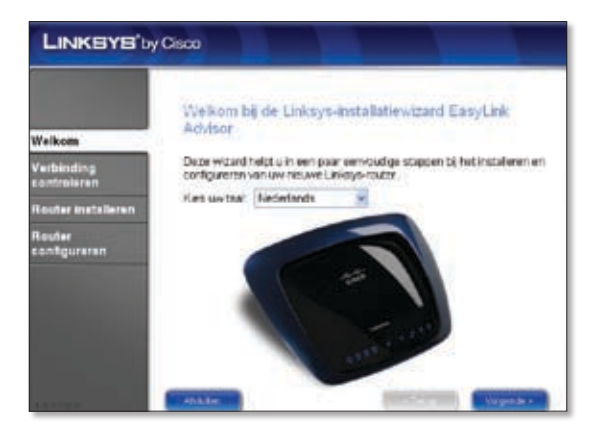

C. Selecteer Ik ga akkoord met deze overeenkomst. Klik op Volgende.

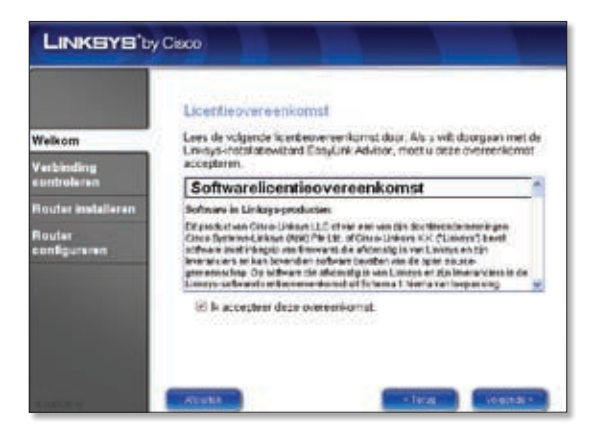

**D.** De Linksys Easy Link Advisor (LELA)-installatiewizard controleert uw verbindingen. Klik op **Volgende**.

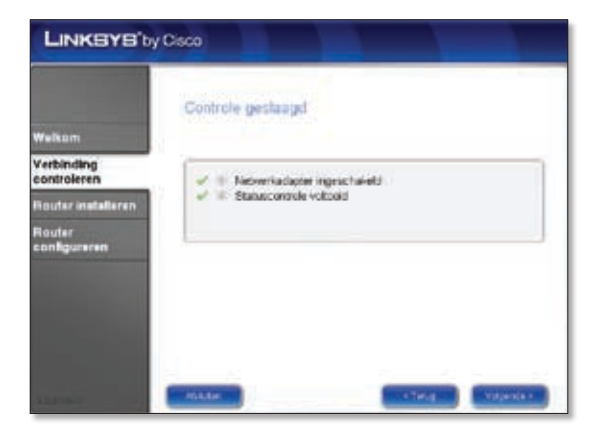

**E.** De LELA-installatiewizard geeft een reeks schermen weer die u begeleiden bij het fysieke installatieproces. Klik op **Volgende** en volg de instructies op de volgende schermen.

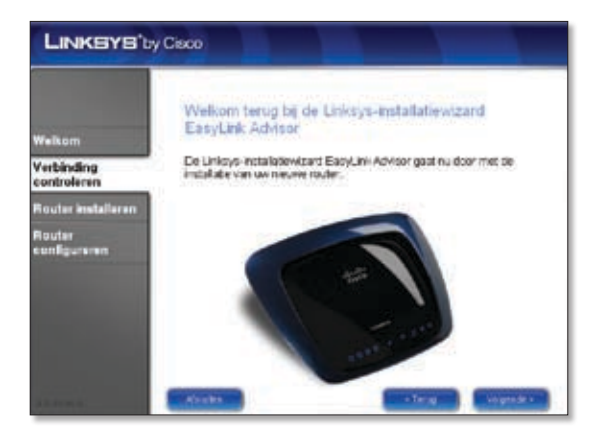

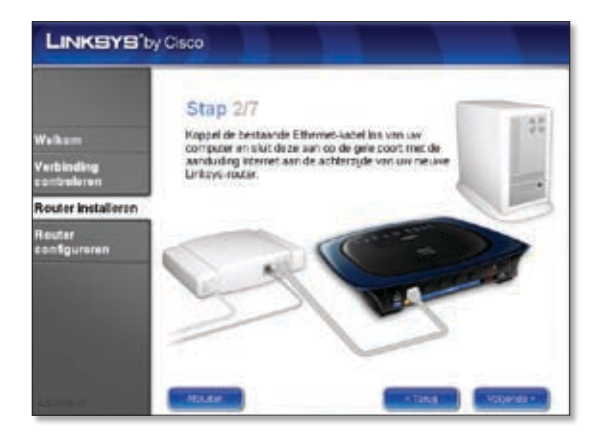

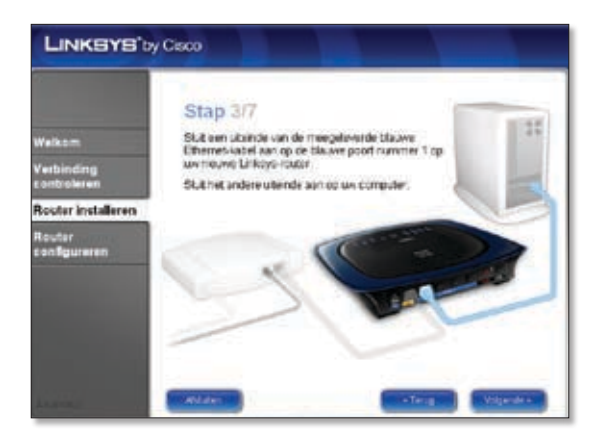

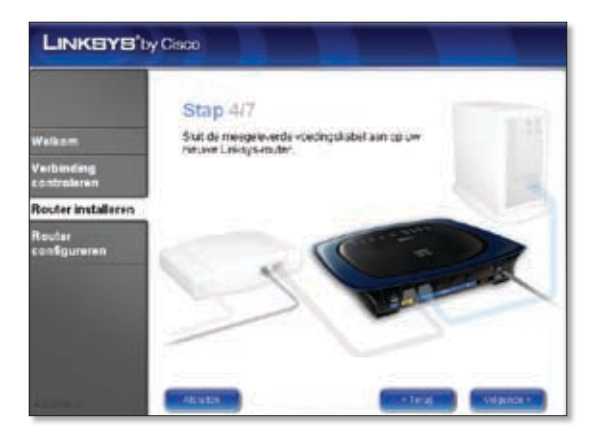

F. Volg de instructies tot het scherm *Configuratie voltooid* wordt weergegeven. Klik op **Volgende**.

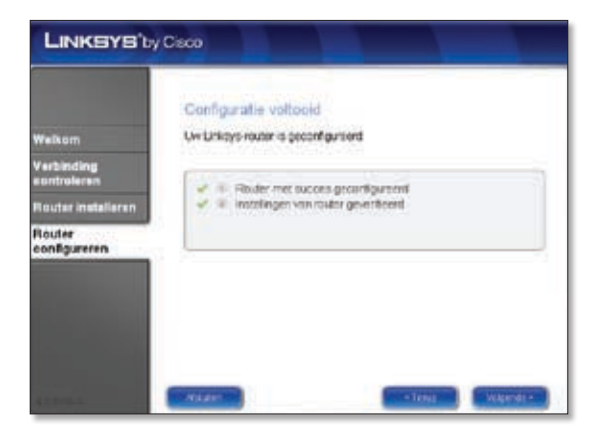

**G.** Als u het scherm *Netwerk geconfigureerd* ziet, klikt u op **Volgende** om de LELA-installatiewizard te sluiten.

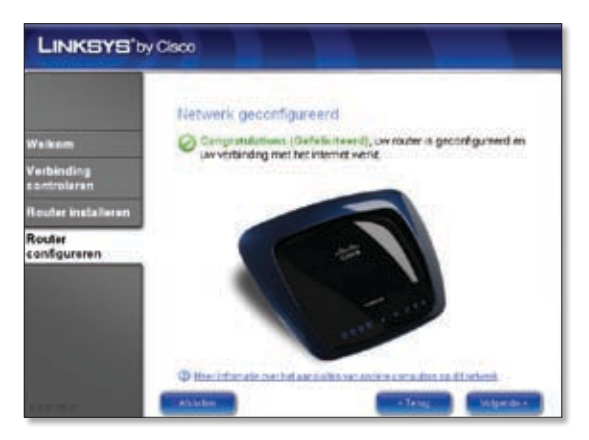

#### Gefeliciteerd! De installatie is voltooid.

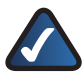

**OPMERKING:** Voor meer geavanceerde instellingen en beveiligingsopties raadpleegt u de gebruikershandleiding op de cd-rom.

# Português

## Instalação

A. Coloque o CD-ROM de configuração na unidade de CD-ROM.

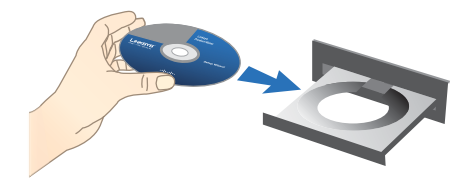

**B.** Para iniciar a instalação, no ecrã *Bem-vindo*, seleccione o seu idioma no menu pendente. Clique em **Seguinte**.

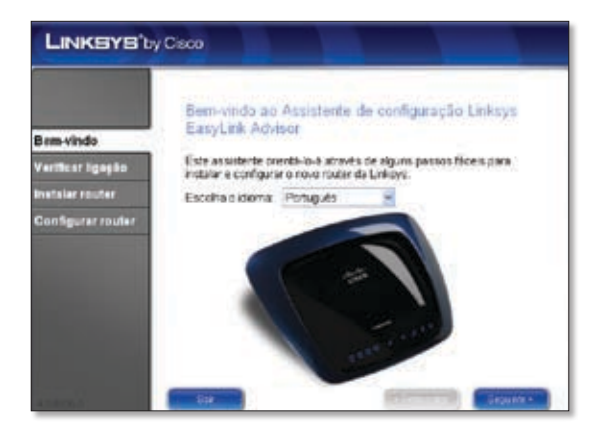

C. Seleccione Aceito este contrato. Clique em Seguinte.

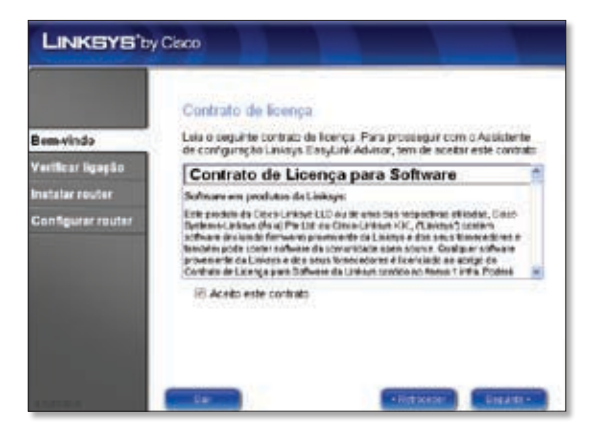

D. O Assistente de configuração Linksys EasyLink Advisor (LELA) verifica as ligações. Clique em Seguinte.

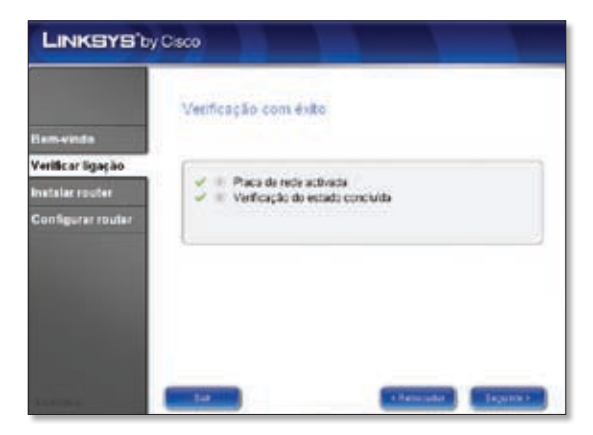

E. O Assistente de configuração LELA apresenta uma série de ecrãs que o orientarão no processo de instalação física e configuração do Router. Clique em Seguinte e siga as instruções destes ecrãs.

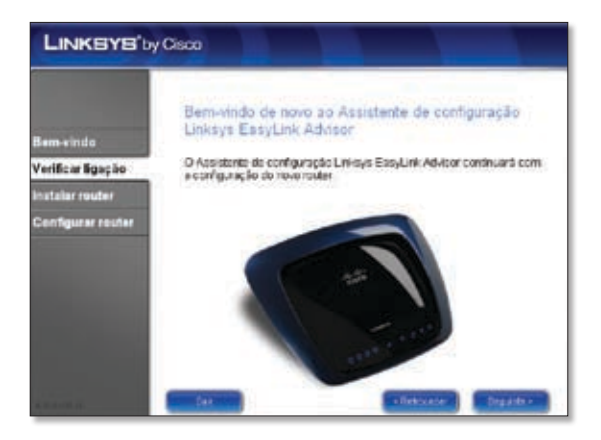

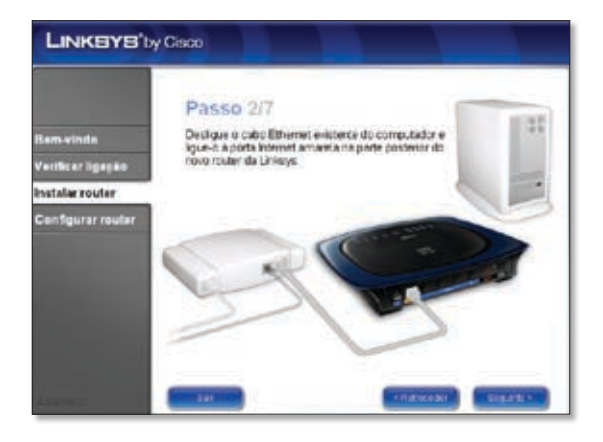

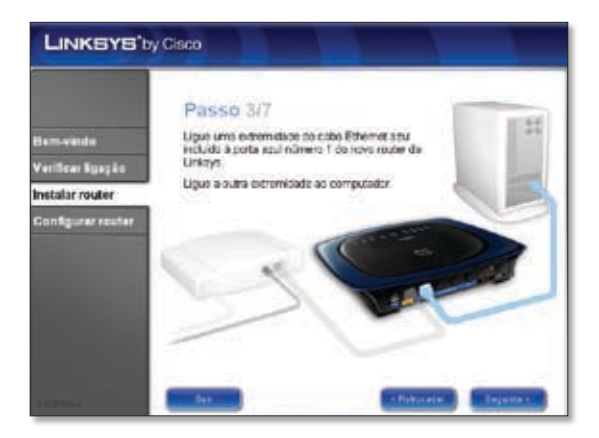

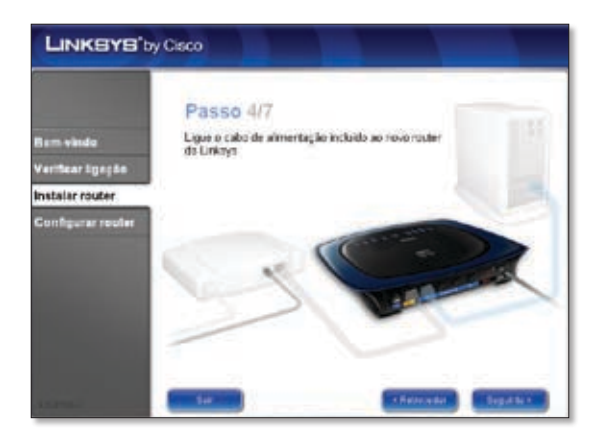

F. Siga as instruções até ser apresentado o ecrã *Configuração concluída*. Clique em **Seguinte**.

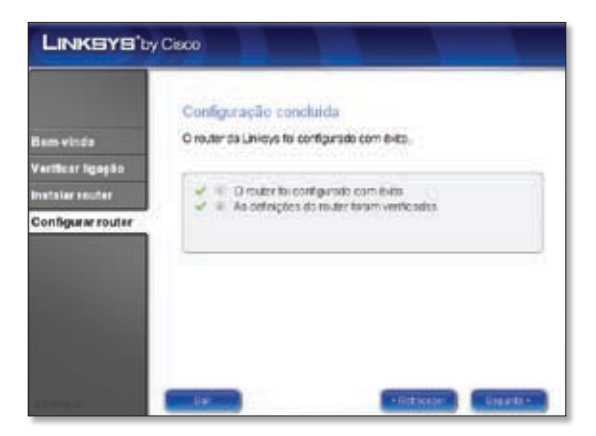

**G.** Quando for apresentado o ecrã *Rede configurada*, clique em **Seguinte** para fechar o Assistente de configuração LELA.

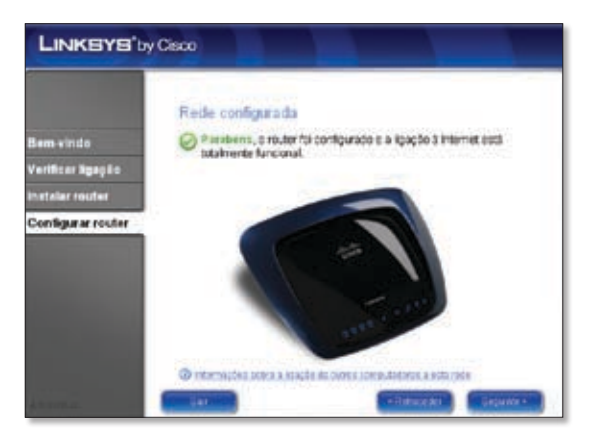

Parabéns! A configuração está concluída.

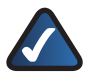

**NOTA:** Para obter definições e opções de segurança mais avançadas, consulte o Manual do Utilizador no CD-ROM.

## 💳 Svenska

## Installation

A. Sätt in installations-cd:n i cd-enheten.

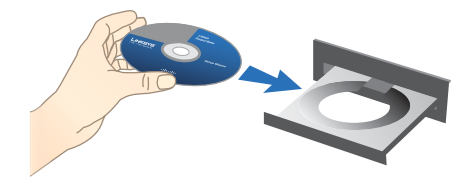

**B.** Börja installationen genom att gå till skärmen *Välkommen* och välj ditt språk från listrutan. Klicka på **Nästa**.

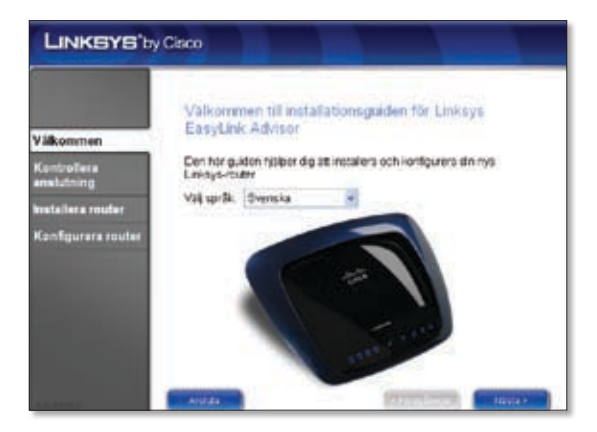

### C. Välj Jag godkänner avtalet. Klicka på Nästa.

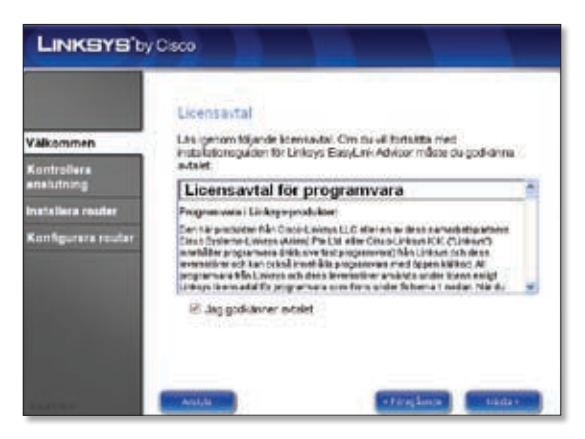

D. Installationsguiden för Linksys Easy Link Adviser (LELA) kontrollerar dina anslutningar. Klicka på Nästa.

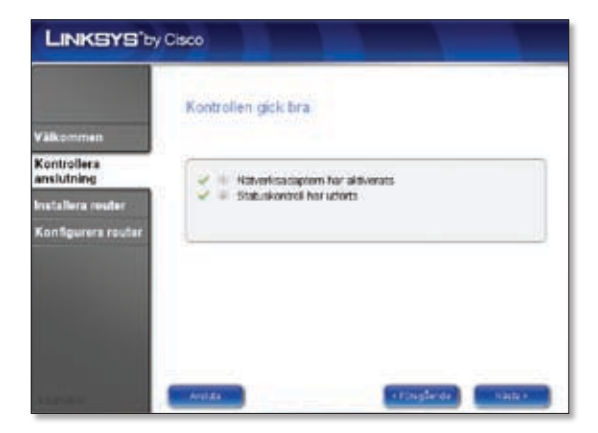

E. I installationsguiden för LELA visas en rad skärmar som ger dig vägledning genom den fysiska installationen och inställningen av routern. Klicka på **Nästa** och följ instruktionerna på skärmarna.

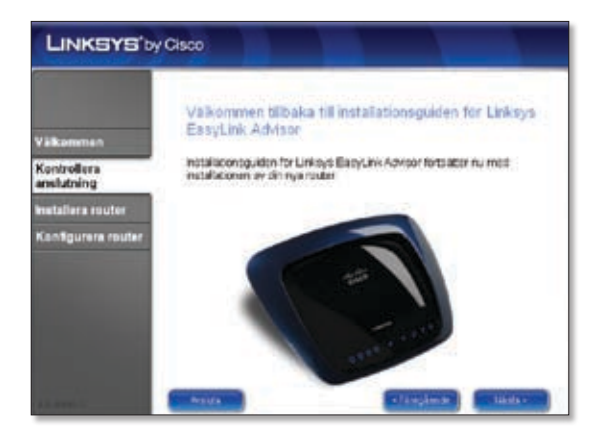

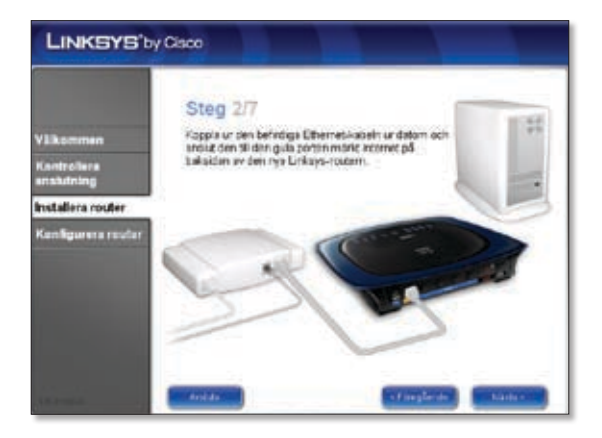

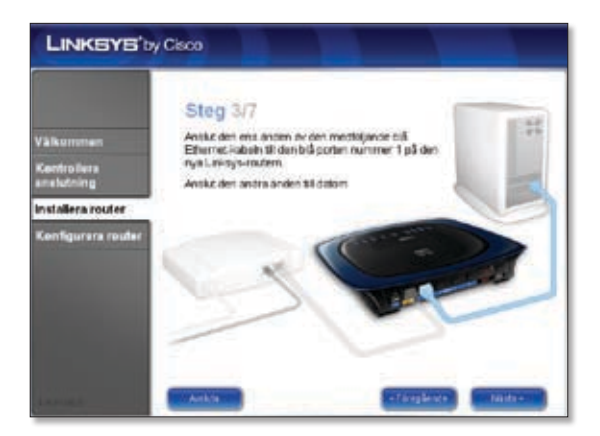

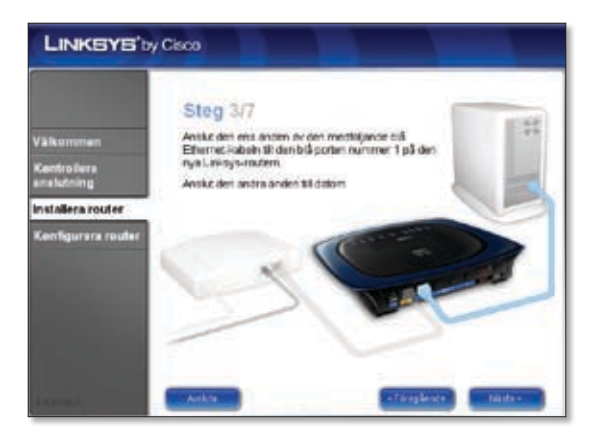

F. Följ instruktionerna tills du skärmen *Konfigurationen slutförd* öppnas. Klicka sedan på **Nästa**.

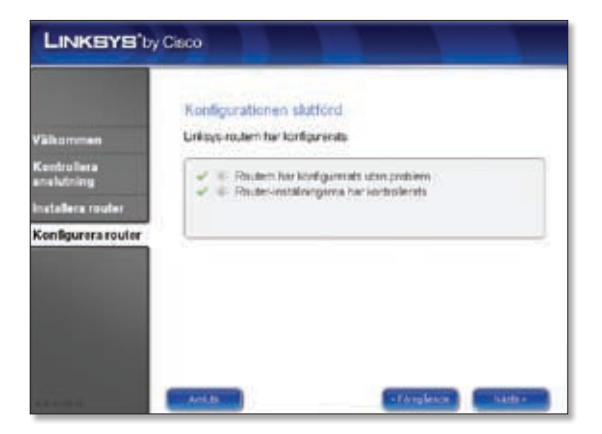

G. När skärmen Nätverket konfigurerat öppnas klickar du på Nästa så stängs installationsguiden för LELA.

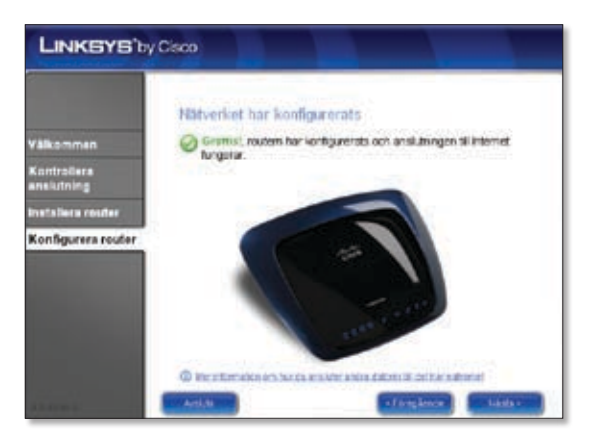

#### Klart! Installationen är slutförd.

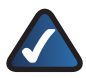

**OBS!** Mer avancerade inställningar och säkerhetsalternativ finns i användarhandboken för routern på installations-cd:n.

|   | Location                         | Web Address                |
|---|----------------------------------|----------------------------|
|   | Belgique (Belgium)               | www.linksys.com/BE/support |
|   | Česká republika (Czech Republic) | www.linksys.com/CZ/support |
|   | Danmark (Denmark)                | www.linksys.com/DK/support |
|   | Deutschland (Germany)            | www.linksys.com/DE/support |
| ÷ | Die Schweiz (Switzerland)        | www.linksys.com/CH/support |
| * | España (Spain)                   | www.linksys.com/ES/support |
|   | France                           | www.linksys.com/FR/support |
|   | Ireland                          | www.linksys.com/IE/support |
|   | Italia (Italy)                   | www.linksys.com/IT/support |
|   | Nederlands (Netherlands)         | www.linksys.com/NL/support |
|   | Norge (Norway)                   | www.linksys.com/NO/support |
|   | Österreich (Austria)             | www.linksys.com/AT/support |
|   | Россия (Russia)                  | www.linksys.com/RU/support |
|   | Polska (Poland)                  | www.linksys.com/PL/support |
|   | Portugal                         | www.linksys.com/PT/support |
|   | Suomi (Finland)                  | www.linksys.com/Fl/support |
|   | Sverige (Sweden)                 | www.linksys.com/SE/support |
| Ċ | Türkiye (Turkey)                 | www.linksys.com/TR/support |
|   | United Kingdom                   | www.linksys.com/UK/support |

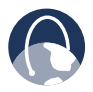

WEB: For a complete list of countries, visit www.linksys.eu or www.linksys.com/international

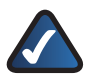

NOTE: For some countries, support may be available only in English.

| <br> |  |  |
|------|--|--|
|      |  |  |
|      |  |  |
|      |  |  |
|      |  |  |
|      |  |  |
|      |  |  |
|      |  |  |
|      |  |  |

8061210NC-AI

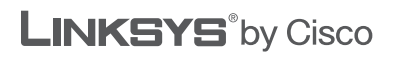

cisco.